EAD

# TUTORIAL PARA INSCRIÇÃO NOS CURSOS LIVRES

UBEC | 2021

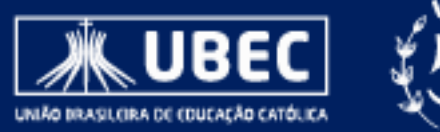

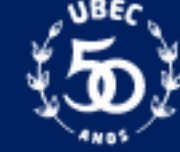

# COMO REALIZAR

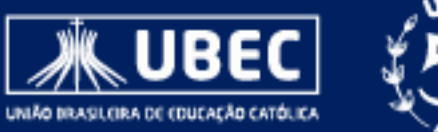

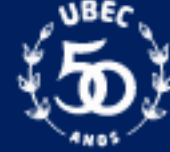

Acesse o link: https://ead.catolica.edu.br/esperancar/

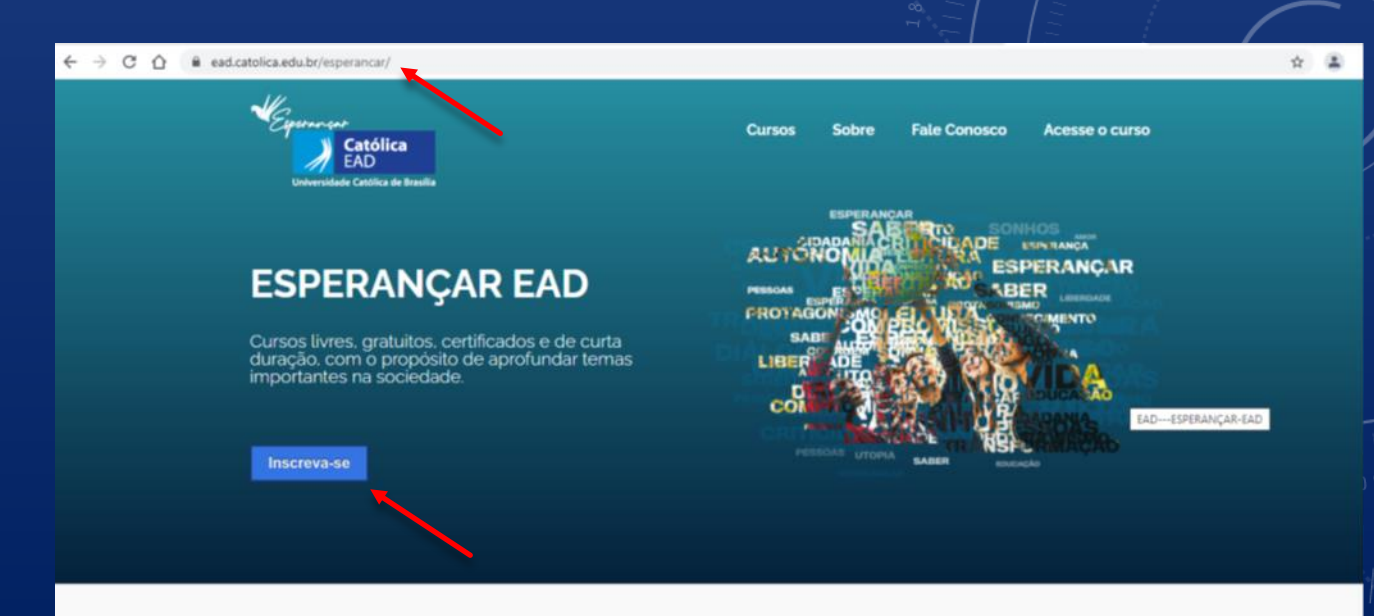

## PASSO 2

Clique em <u>Inscreva-se</u>.

#### Sobre o Esperançar EAD

Seja muito bem-vind@ ao Esperançar EAD! É uma grande alegria poder apresentar para você essa proposta educativa.

O grupo educacional que a Católica EAD faz parte.

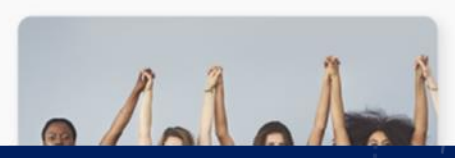

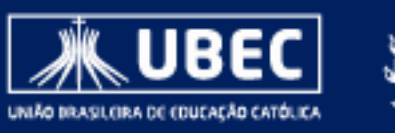

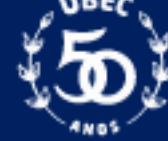

# Preencha todas as informações solicitadas no formulário.

A senha cadastrada, deve ser de no mínimo, 06 (seis) dígitos/caracteres.

#### PASSO 4

Clique em <u>Criar minha conta</u>.

|                           |                              | ► Expandir t |
|---------------------------|------------------------------|--------------|
| Escolha seu usuá          | io e senha                   |              |
| Informe seu E-mail        | 0                            |              |
| Senha                     | 0                            |              |
| Mais detalhes             |                              |              |
| Endereço de email         | 0                            | _            |
| Confirmar endereço de e-r | 0 11                         | _            |
| Nome                      | 0                            | _            |
| Sobrenome                 | •                            | _            |
| Cidade/Município          |                              |              |
| País                      | Selecione um país            |              |
| Outros campos             |                              |              |
| Estado_UF                 | 0 Escolher +                 | -            |
| Gênero                    | 0 Escolher ¢                 |              |
| CPF                       | •                            |              |
| Data de Nascimento        | 0 13 0 setembro 0 2021 0 🛗 🔶 |              |
| Telefone                  | 0                            |              |
| Escolaridade              | 0 Escolher +                 |              |

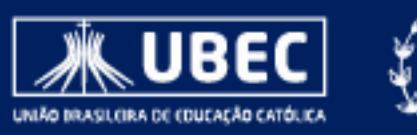

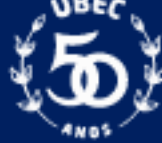

# CONFIRMANDO INSCRIÇÃO

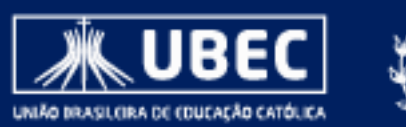

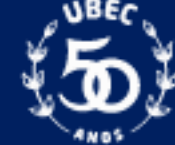

Acesse o e-mail cadastrado (você receberá um e-mail, com o seguinte assunto: ESPERANÇAR – CatólicaEAD).

Caso o e-mail não esteja na caixa de entrada, é importante que você verifique sua caixa de spam.

O envio do e-mail de confirmação pode demorar alguns minutos (em média 30 minutos)!

#### PASSO 6

Clique no link enviado por e-mail.

| ESPERANÇAR - CatólicaEAD: Confirmação de conta Projeto Esperançar Católic<br>Caixa de entrada ×                                           | ca EAD                                                                                                    |                                                                                                    | Ð                                                                                                    | Ø                                                                                                    |
|----------------------------------------------------------------------------------------------------|----------------------------------------------------------------------------------------------------|----------------------------------------------------------------------------------------------------|----------------------------------------------------------------------------------------------------|----------------------------------------------------------------------------------------------------|
| Administrador Usuário (via ESPERANÇAR - CatólicaEAD) <noreply@minhasalam.catolica.edu.br> para mim *</noreply@minhasalam.catolica.edu.br> | 10:50 (há 15 minutos)                                                                                                    | ☆                                                                                                    | •                                                                                                    | :                                                                                                    |
| Saudações de Esperança!                                                                                                    |                                                                                                    |                                                                                                    |                                                                                                    |                                                                                                    |
| Agradecemos seu interesse em participar dos cursos do Projeto Esperançar Católica EAD!                                                    |                                                                                                    |                                                                                                    |                                                                                                    |                                                                                                    |
| Encaminhamos esta mensagem para informar que uma conta foi criada com seu e-mail, em nossos sistemas.                                     |                                                                                                    |                                                                                                    |                                                                                                    |                                                                                                    |
| Para confirmar sua conta acesse o link a seguir:                                                                                          |                                                                                                    |                                                                                                    |                                                                                                    |                                                                                                    |
| https://minhasalaead.catolica.edu.br/login/confirm.php?data=a4ACSOPSBEFVIAR/jardel%2Epsi%40gmail%2Ecom                                    |                                                                                                    |                                                                                                    |                                                                                                    |                                                                                                    |
| Caso necessite de algum apoio, por gentileza, entre em contato pelo e-mail:                                                               |                                                                                                    |                                                                                                    |                                                                                                    |                                                                                                    |
| esperancar@ubec.edu.br. Ficaremos felizes em lhe ajudar!                                                                                  |                                                                                                    |                                                                                                    |                                                                                                    |                                                                                                    |
| Seguimos juntos e juntas no Esperançar e no Aprender!                                                                                     |                                                                                                    |                                                                                                    |                                                                                                    |                                                                                                    |
|                                                                                                    |                                                                                                    |                                                                                                    |                                                                                                    |                                                                                                    |
| ← Responder                                                                                                    |                                                                                                    |                                                                                                    |                                                                                                    |                                                                                                    |
|                                                                                                    | ESPERANÇAR - CatólicaEAD: Confirmação de conta Projeto Esperançar Católica<br>Administrador Usuário (via ESPERANÇAR - CatólicaEAD) <noreply@minhasalam.catolica.edu.br><br/>para mim *<br/>Olá (Seu nome),<br/>Saudações de Esperança!<br/>Agradecemos seu interesse em participar dos cursos do Projeto Esperançar Católica EAD!<br/>Encaminhamos esta mensagem para informar que uma conta foi criada com seu e-mail, em nossos sistemas.<br/>Para confirmar sua conta acesse o link a seguir:<br/>https://minhasalaead catolica.edu.br/login/confirm.php?data=a4ACSOPSBEFVIAR/jardel%2Epsi%40gmail%2Ecom<br/>Caso necessite de algum apoio, por gentileza, entre em contato pelo e-mail:<br/>esperancar@ubec.edu.br Ficaremos felizes em lhe ajudar!<br/>Seguimos juntos e juntas no Esperançar e no Aprender!<br/>Mesponder</noreply@minhasalam.catolica.edu.br> | ESPERANÇAR - CatólicaEAD: Confirmação de conta Projeto Esperançar Católica EAD<br>Caixa de entrada ×<br>Administrador Usuário (via ESPERANÇAR - CatólicaEAD) «noreply@minhasalam.catolica.edu.br»<br>para mim *<br>Olá (seu nome),<br>Saudações de Esperançal<br>Agradecemos seu interesse em participar dos cursos do Projeto Esperançar Católica EAD!<br>Encaminhamos esta mensagem para informar que uma conta foi criada com seu e-mail, em nossos sistemas.<br>Para confirmar sua conta acesse o link a seguir:<br>https://minhasalaead.catolica.edu.br/login/confirm.php?data=a4ACSOPSBEFVIAR/jardel%2Epsi%40gmail%2Ecom<br>Caso necessite de algum apolo, por gentileza, entre em contato pelo e-mait:<br>esperancar@ubec.edu.br. Ficaremos felizes em lhe ajudar!<br>Seguimos juntos e juntas no Esperançar e no Aprender! | ESPERANÇAR - CatólicaEAD: Confirmação de conta Projeto Esperançar Católica EAD<br>Caixa de entrada ×<br>Administrador Usuário (via ESPERANÇAR - CatólicaEAD) <noreply@minhasalam.catolica.edu.br><br/>para mim *<br/>Olá (seu nome),<br/>Saudações de Esperançal<br/>Agradecemos seu interesse em participar dos cursos do Projeto Esperançar Católica EAD!<br/>Encaminhamos esta mensagem para informar que uma conta foi criada com seu e-mail, em nossos sistemas.<br/>Para confirmar sua conta acesse o link a seguir:<br/>https://minhasalaead.catolica.edu.br/podata=a4ACSOPSBEFVIAR/jardel%2Epsi%40gmail%2Ecom<br/>Caso necessite de algum apoio, por gentileza, entre em contato pelo e-mail:<br/>esperancar@ubec.edu.br. Ficaremos felizes em lhe ajudar!<br/>Seguimos juntos e juntas no Esperançar e no Aprender!</noreply@minhasalam.catolica.edu.br> | ESPERANÇAR - CatólicaEAD: Confirmação de conta Projeto Esperançar Católica EAD  Caixa de entrada ×  Administrador Usuário (via ESPERANÇAR - CatólicaEAD) <noreply@minhasaiam.catolica.edu.br> para mim  Olá (Seu nome), Saudações de Esperançal  Agradecemos seu interesse em participar dos cursos do Projeto Esperançar Católica EAD! Encaminhamos esta mensagem para informar que uma conta foi criada com seu e-mail, em nossos sistemas. Para confirmar sua conta acesse o link a seguir: https://minhasalaead.catolica.edu.br/login/confirm.php?data=a4ACSOPSBEFVIAR/jardel%2Epsi%40gmal%2Ecom Caso necessite de algum apolo, por gentileza, entre em contato pelo e-mail: esperancar@ubec.edu.br. Ficaremos felizes em lhe ajudar! Seguimos juntos e juntas no Esperançar e no Aprender!  Responder  Responder  Encaminhar</noreply@minhasaiam.catolica.edu.br> |

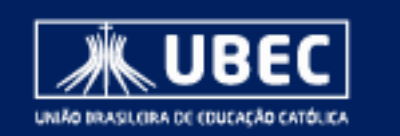

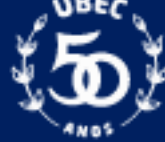

Clique em continuar

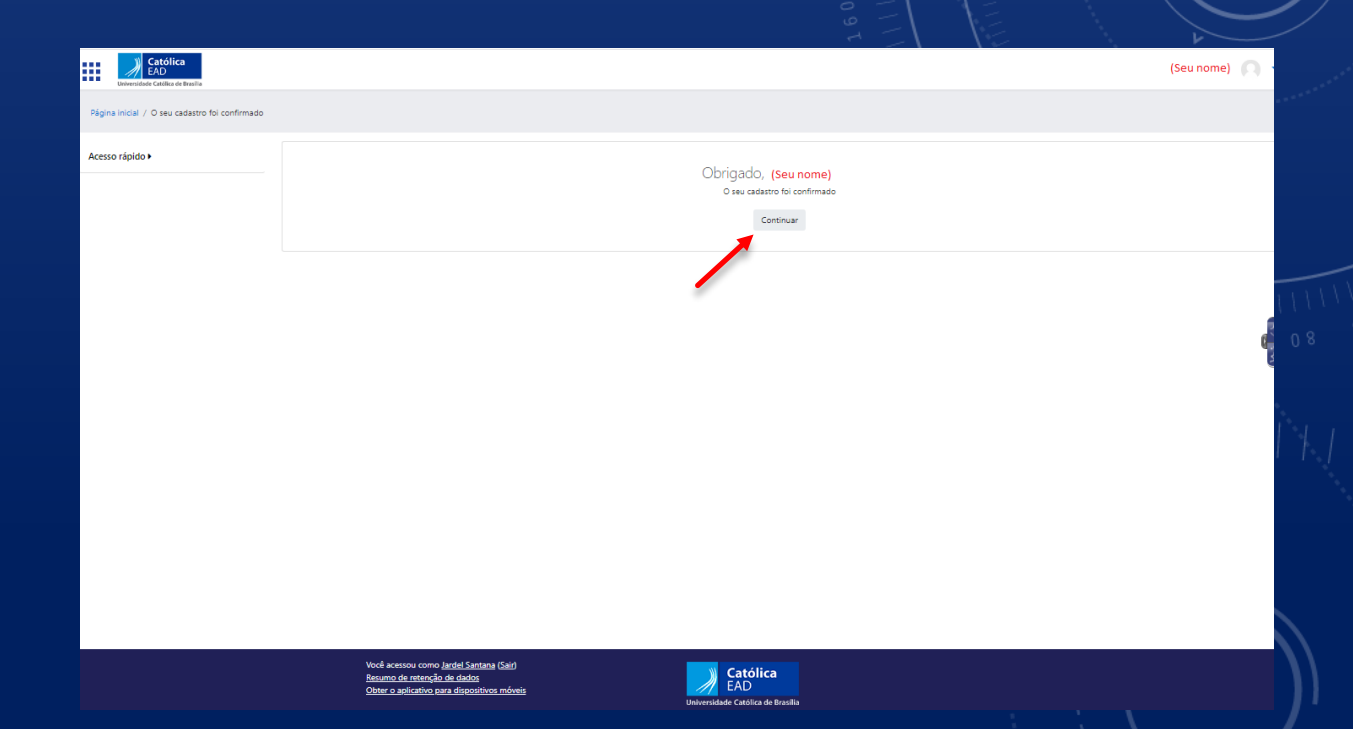

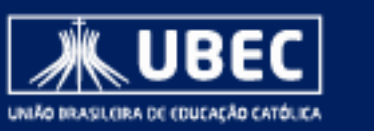

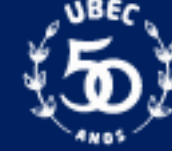

| Católica<br>EAD<br>Universidade Católica de Brasilia |                                                               |                                                                                                    | (Seu nome) 🔘 🝷 🕇 |
|------------------------------------------------------|---------------------------------------------------------------|----------------------------------------------------------------------------------------------------|------------------|
| Página inicial / Painel / Preferências / Conta de    | usuário / Modificar perfi                                     |                                                                                                    |                  |
| Navegação 🕨                                          | (Seu nome)                                                    |                                                                                                    |                  |
| Categorias de Cursos >                               | ▼ Geral                                                       |                                                                                                    | ▼ Contrair tudo  |
| Acessibilidade •                                     | Nome                                                          | • (Seu nome)                                                                                                    |                  |
| Acesso rápido 🕨                                      | Sobrenome                                                     | (Seu sobrenome)                                                                                                    | 14               |
|                                                      | Endereço de email                                             | 0 (Seu e-mail)                                                                                                    | 30               |
|                                                      | Mostrar endereço de email                                     | Apenas os participantes do curso podem ver o meu endereço de email a                                                    | _                |
|                                                      | Perfil MoodleNet                                              | •                                                                                                    |                  |
|                                                      | Cidade/Município                                              | (Sua cidade)                                                                                                    |                  |
|                                                      | Selecione um país                                             | Brazil                                                                                                    |                  |
|                                                      | Zona de fuso horário                                          | Fuso horário do senvidor (América/São_Paulo) @                                                                          |                  |
|                                                      | <ul> <li>Imagem do usuário</li> <li>Imagem atual</li> </ul>   | Nethun                                                                                                    |                  |
|                                                      |                                                               | Uma imagem do perfi só pode ser adicionada quando todas as informações de perfil necessárias tiverem sido salvas $\chi$ |                  |
|                                                      | <ul> <li>Nomes adicionais</li> <li>Nome - fonético</li> </ul> |                                                                                                    |                  |
|                                                      | Sobrenome - fonético                                          |                                                                                                    |                  |

| Católica<br>EAD |                                                                      |                           | (Seu nome) 🦳 🔹 |
|-----------------|----------------------------------------------------------------------|---------------------------|----------------|
|                 | * Opcional                                                           |                           |                |
|                 | Página web                                                           |                           |                |
|                 | Número de ICQ                                                        |                           |                |
|                 | ID Skype                                                             |                           |                |
|                 | AMID                                                                 |                           |                |
|                 | ID Yahoo                                                             |                           |                |
|                 | ID MSN                                                               |                           |                |
|                 | Nimero de identificação                                              |                           |                |
|                 | Instituição                                                          |                           |                |
|                 | Departamento                                                         |                           |                |
|                 | Fore                                                                 |                           |                |
|                 | Telefone celular                                                     |                           | 6              |
|                 | Endereço                                                             |                           | 34             |
|                 | <ul> <li>Outros campos</li> </ul>                                    |                           |                |
|                 | Estado (UF                                                           | Distrito Federal - DF     |                |
|                 | Estado "UF                                                           |                           |                |
|                 | Género                                                               | 0 Massime B               |                |
|                 | polo                                                                 |                           |                |
|                 | CPF                                                                  | 0 7038060178              |                |
|                 | Data Nascimento                                                      | 21/02/1983                |                |
|                 | Data de Nascimento                                                   | 0 21 • formin • 1983 • m  |                |
|                 | Telefone                                                             | 0 6/09/1374982            |                |
|                 | Código do Curso                                                      |                           |                |
|                 | Escolaridade                                                         | Pitr-graduação - Completo |                |
|                 |                                                                      | Abuskar perfil Concelar   |                |
|                 | Este formulario contém campos obrigatórios marcados com ${\pmb 0}$ . |                           |                |
|                 | Vooit scessou como                                                   |                           |                |

#### Complete o seu perfil.

O único item que é de preenchimento obrigatório, é a data de nascimento.

PASSO 9

Clique em <u>Atualizar perfil</u>.

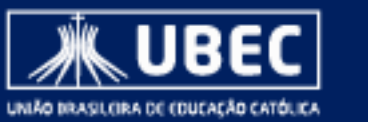

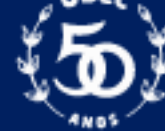

# ESCOLHENDO CURSOS

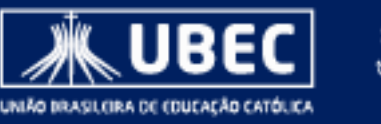

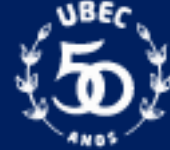

Clique em navegação. Será aberta uma lista de opções.

## **PASSO 11**

Clique em <u>*Cursos*</u>.

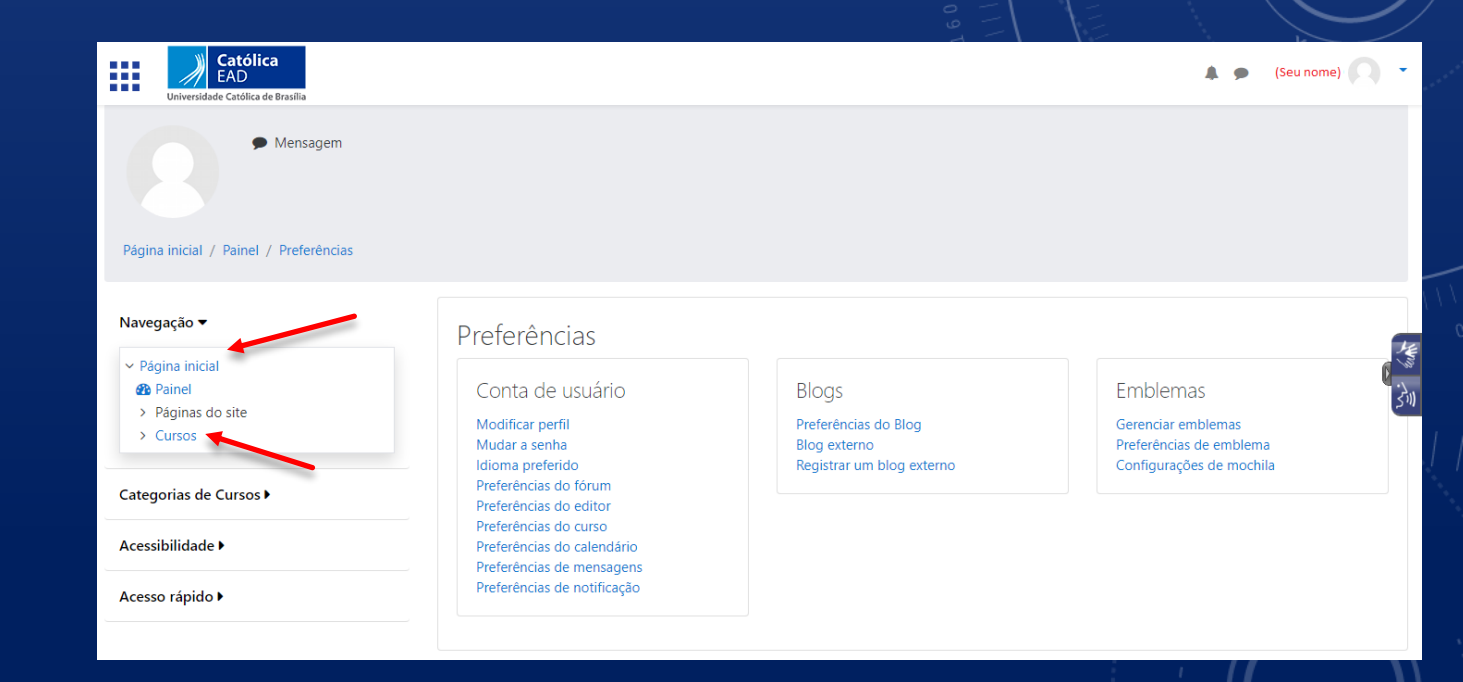

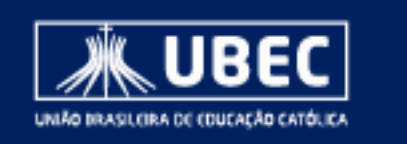

Clique em <u>*Cursos Livres*</u>.

| Católica<br>EAD<br>Universidade Católica de Brasilia |                                                                                                    | 🌲 🗩 (Seu nome) 🦳 👻 |
|------------------------------------------------------|----------------------------------------------------------------------------------------------------|--------------------|
| Página inicial / Cursos                              |                                                                                                    |                    |
| Navegação 🕨                                          |                                                                                                    |                    |
| Categorias de Cursos ▶                               |                                                                                                    | Expandir tudo      |
| Acessibilidade 🕨                                     | <ul> <li>APOIO - PRESENCIAL</li> <li>APOIO - FAD</li> </ul>                                                                                                  |                    |
| Acesso rápido ▶                                      | CURSOS LIVRES                                                                                                    |                    |
|                                                      | <ul> <li>4 - UCB</li> <li>DISCIPLINAS ESPELHADAS</li> <li>COMUNIDADE GRADUAÇÃO - EAD</li> <li>COMUNIDADE POS - EAD</li> <li>COMUNIDADE PRESENCIAL</li> </ul> | ري<br>الا          |

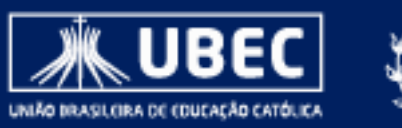

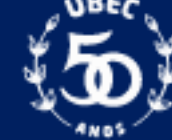

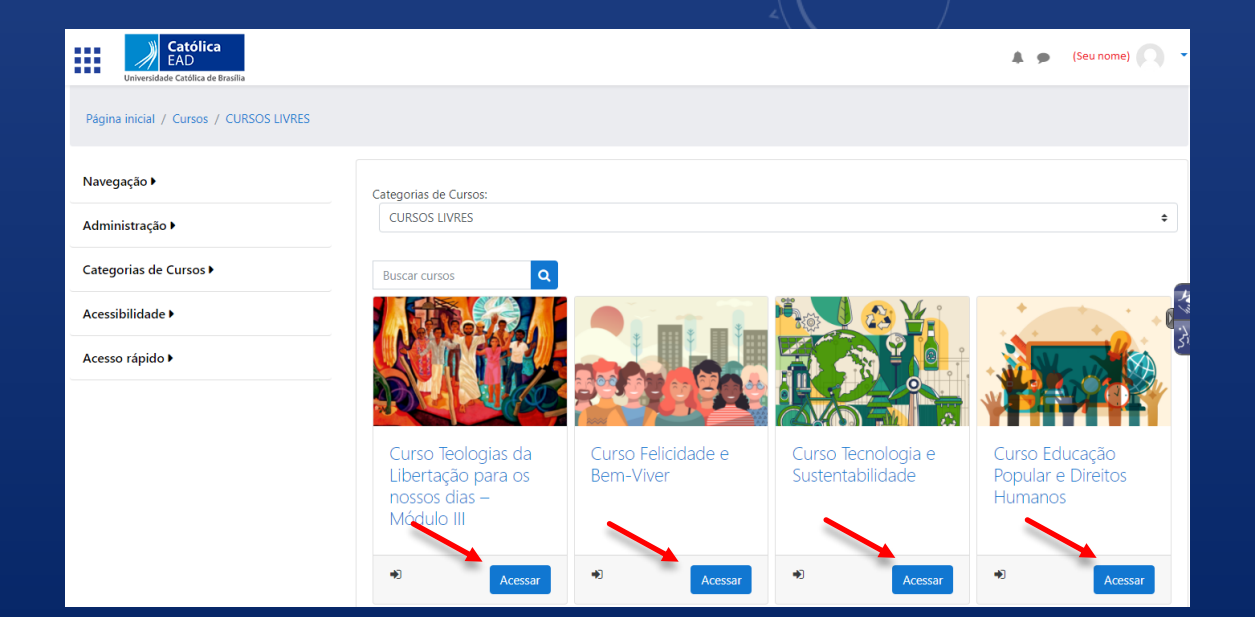

#### EAD 🌲 🍺 (Seu nome) 🦳 🔹 Página inicial / Cursos / CURSOS LIVRES / EPDH / Faça a minha inscrição neste curso / Opções de inscrição Curso Educação Popular e Direitos Humanos Navegação 🕨 Administração 🕨 Opções de inscrição Categorias de Cursos 🕨 Acessibilidade 🕨 Acesso rápido 🕨 Curso Educação Popular e Direitos Humanos Autoinscrição (Estudante) Nenhuma chave de ins

#### **PASSO 13**

Escolha o curso que deseja realizar e clique em <u>Acessar</u>.

#### **PASSO 14**

Clique em *Inscreva-me*.

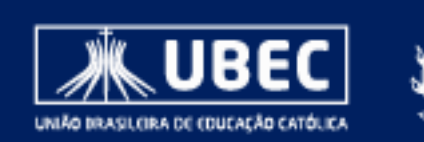

# ACESSANDO CURSOS

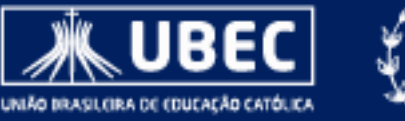

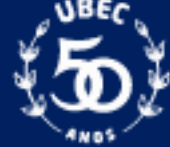

Acesse o link: https://ead.catolica.edu.br/esperancar/

### **PASSO 16**

Clique em <u>Acesse o curso</u>.

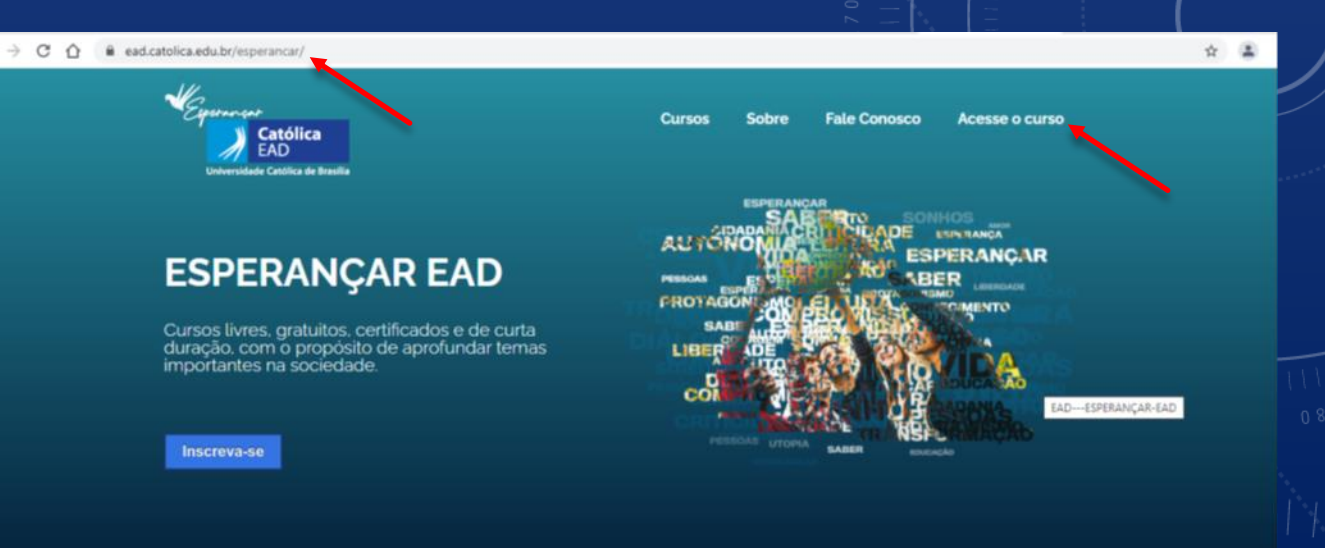

#### Sobre o Esperançar EAD

Seja muito bem-vind@ ao Esperançar EAD! É uma grande alegria poder apresentar para você essa proposta educativa.

O grupo educacional que a Católica EAD faz parte.

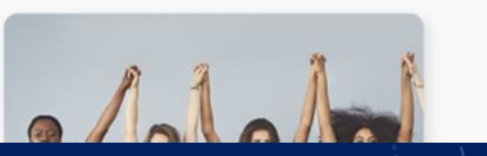

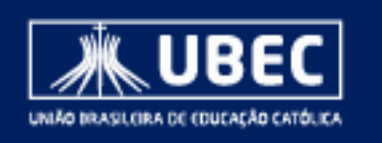

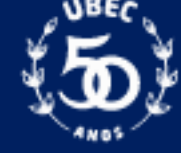

Preencha os seus dados de usuário cadastrados (e-mail e senha).

## **PASSO 18**

Clique em <u>Acessar</u>.

| Católica                                                        |  |
|-----------------------------------------------------------------|--|
| Acesso:<br>Usudrio<br>Senha<br>Lembrar identificação de usuário |  |
| Esqueceu o seu usuário ou senha?                                |  |
|                                                                 |  |

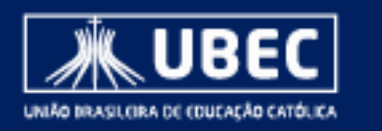

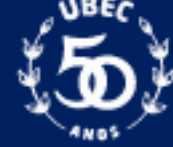

Clique no curso em que se inscreveu.

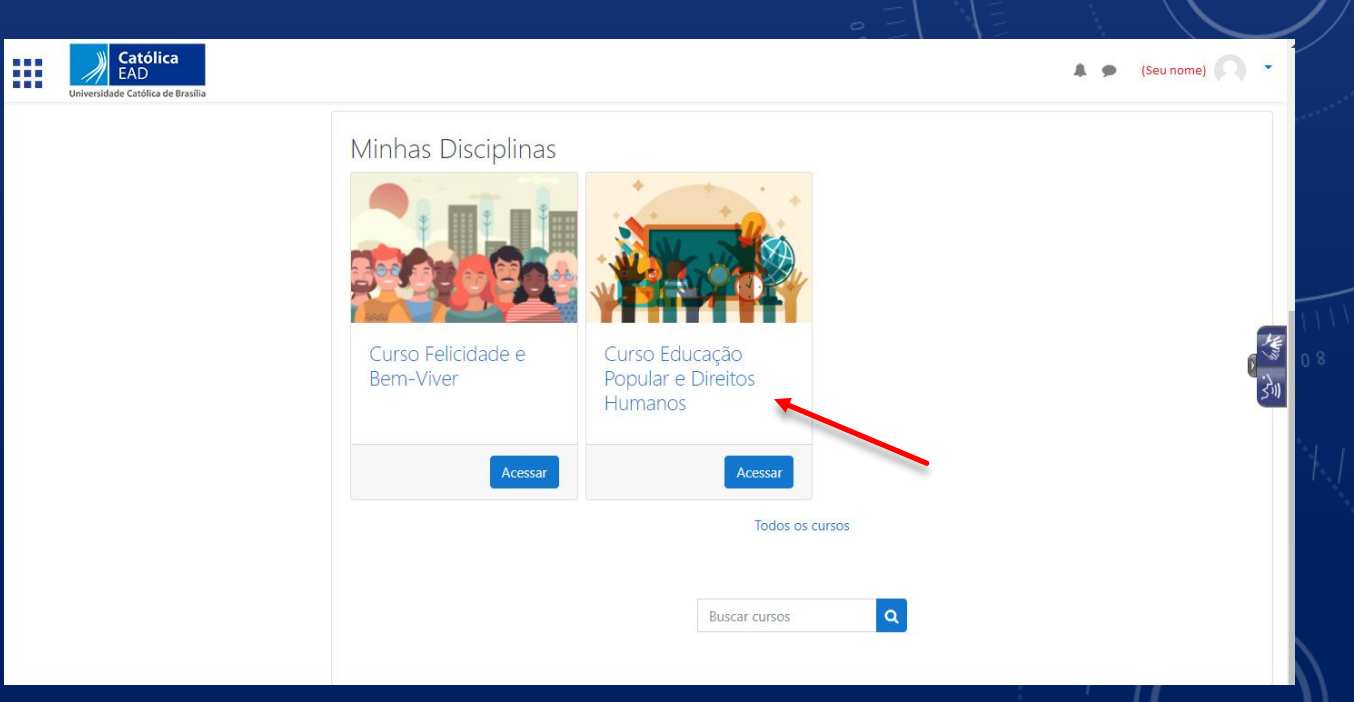

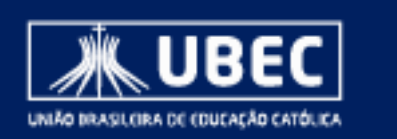

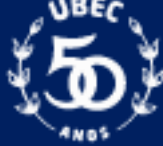

AGRADECEMOS O SEU INTERESSE EM PARTICIPAR DOS CURSOS DO ESPERANÇAR!

Em caso de dúvidas e/ou dificuldades, entre em contato conosco, pelo e-mail (<u>esperancar@ubec.edu.br</u>)

Ficaremos satisfeitos e honrados em lhe ajudar!

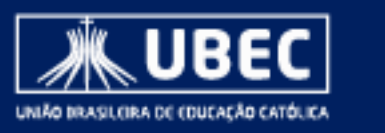

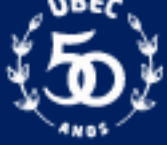

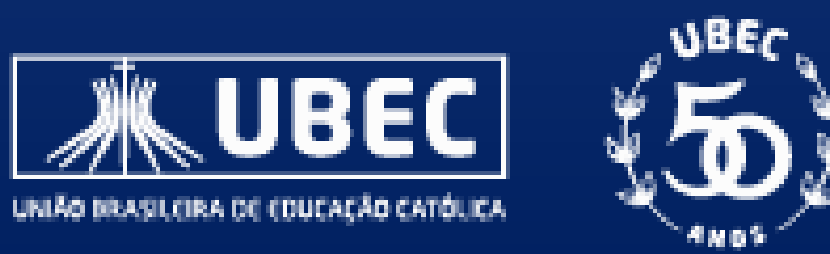